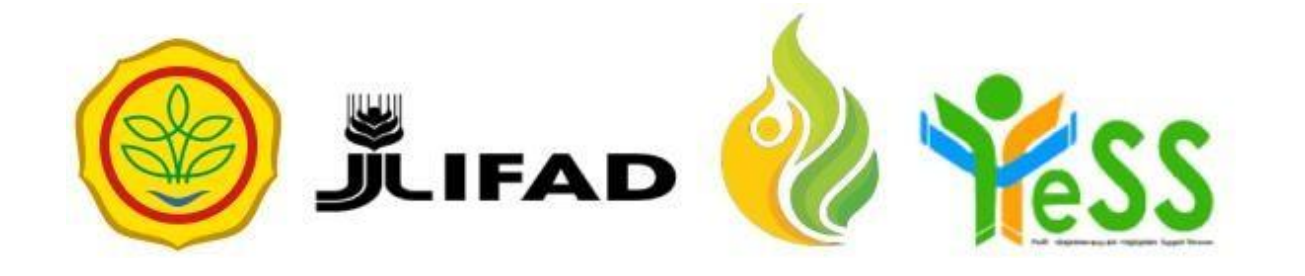

# PANDUAN

MOBILIZER YESS

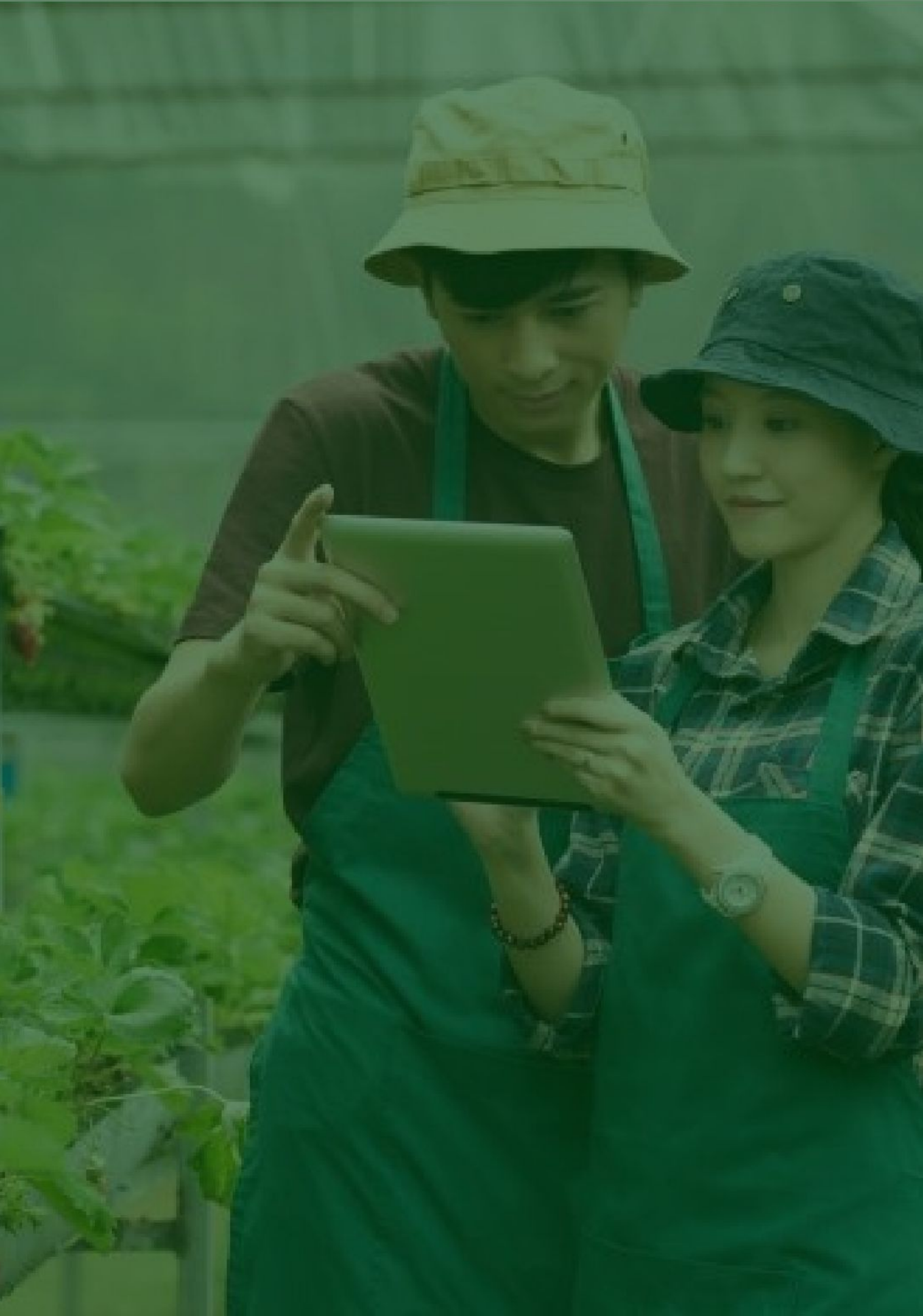

## Login Aplikasi Hibah Kompetitif

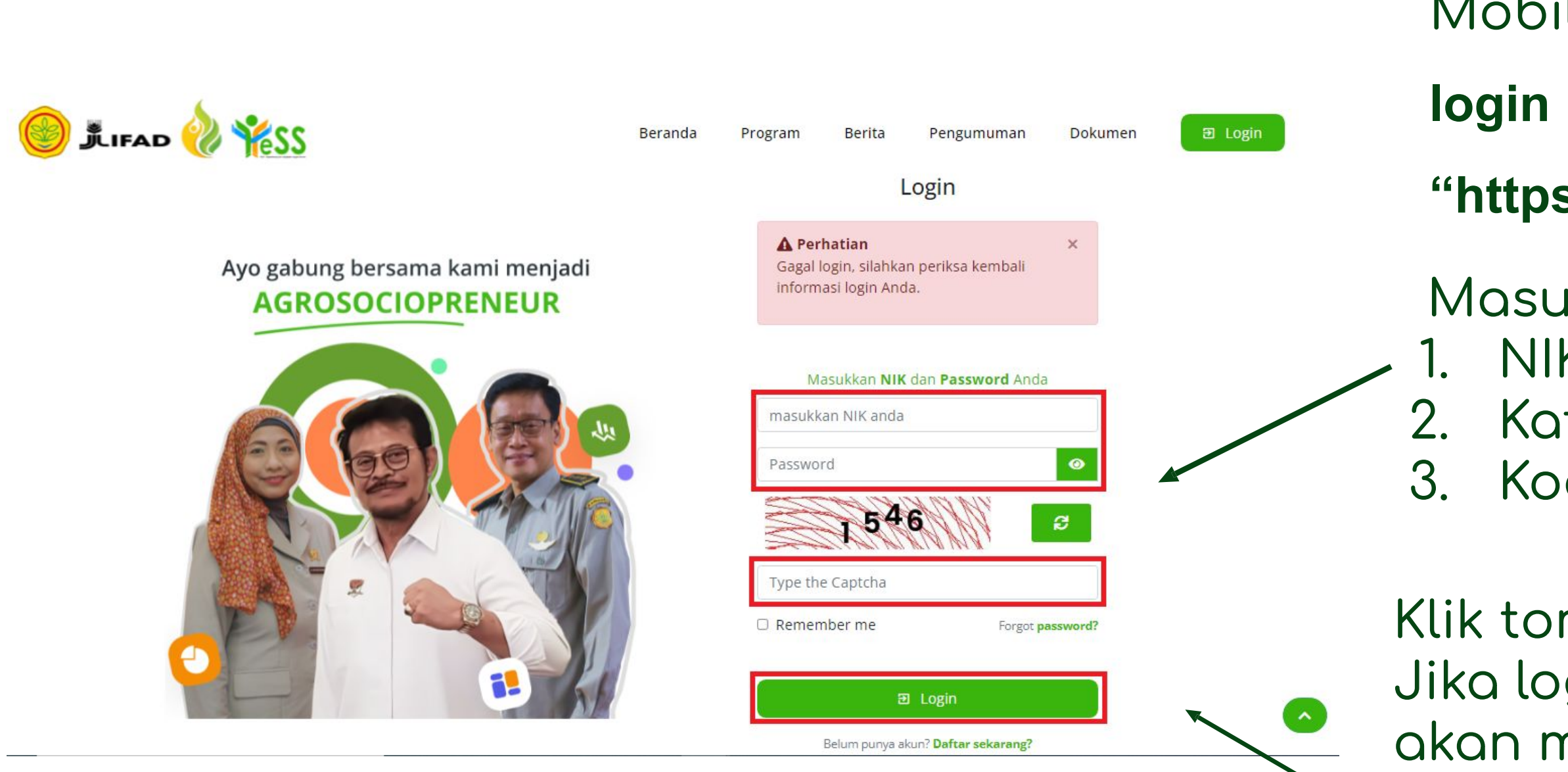

- Mobilizer dapat menuju **halaman**
- login pada website
- "https://yess.pusdiktan.id"
- Masukkan: 1. NIK/username 2. Kata sandi 3. Kode captcha
- Klik tombol **login**
- Jika login anda berhasil, maka anda akan masuk di halaman dashboard Jika login anda gagal, maka akan ada informasi login gagal

#### Melakukan Verifikasi Klaim Mobilizer Dari Penerima Manfaat

#### Daftar PM yang mengklaim anda sebagai Mobilizer

|                   |              |                                                                       | Settings 👻 🖶 Cetak | Ekspor - Filter |
|-------------------|--------------|-----------------------------------------------------------------------|--------------------|-----------------|
| Kelola            | NIK          | Nama Lengkap                                                          | Email              | Asal Provinsi   |
| Quick Search      | Quick Search | Quick Search                                                          | Quick Search       | Quick Search    |
| ✓ Disetujui       |              | NIK :<br>Nama :<br>Jenis Kelamin : Perempuan                          |                    | 3500            |
| ✓ Setujui × Tolak |              | NIK :<br>Nama : ALVYOLA PERMATA YUSSANTO<br>Jenis Kelamin : Perempuan |                    | 3500            |
| 🗸 Disetujui       |              | NIK :<br>Nama :<br>Jenis Kelamin : Laki-laki                          |                    | 3500            |
| ✓ Disetujui       |              | NIK :<br>Nama : CATUR ANDRIANSAH<br>Jenis Kelamin : Laki-laki         |                    | 3500            |
| ✔ Disetujui       |              | NIK :<br>Nama :<br>Jenis Kelamin : Perempuan                          |                    | 3500            |
| ✓ Setujui × Tolak |              | NIK :<br>Nama :<br>Jenis Kelamin : Laki-laki                          |                    | 3500            |

Pada menu dashboard, pilih dan klik button "**Setujui**" nama penerima manfaat yang akan di klaim. maka status akan berubah menjadi disetujui. Namun, jika mobilizer klik button "**Tolak**", maka status akan berubah menjadi ditolak

| 🔘 🍂 📾 🍪 🦋 SS                           | =                              |                                        |                        | Aji Amin Seti<br>Mobilizer                                                                                         | adin, S.Tr.Pt 🗸 |
|----------------------------------------|--------------------------------|----------------------------------------|------------------------|----------------------------------------------------------------------------------------------------|-----------------|
| 😤 Dashboard                            | DASHBOARD / DATA PESERTA PENDA | FTARAN HIBAH KOMPETITIF                |                        | Settings -                                                                                                    | Filter          |
| 占 Hibah Kompetitif                     | Berkas di                      | NIK - NAMA                             | Bentuk<br>Pengajuan HK | Nama Usaha                                                                                                    | Bentuk          |
|                                        | Select an option *             | Select an option *                     | Quick Search           | Quick Search                                                                                                    |                 |
|                                        | РМ                             | 3507196701000001 - ALVYOLA PERMATA YUS | Maju<br>Rp 50.000.000  | Nama Usaha : usaha ternak lele<br>Tanggal Mulai Usaha : 2020-06-26<br>Bentuk Hibah : Maju<br>Proposal di MENDAFTAR | Kelomp          |
|                                        | Mobilizer                      | 3507276901960002 - Fina Andriana       | Maju<br>Rp 47.065.100  | Nama Usaha : Pembesaran Bibit Sapi FH<br>Tanggal Mulai Usaha : 2017-05-10<br>Bentuk Hibah : Maju<br>Kirim ke DIT   | Mandiri         |
| ttps://dev.pusdiktan.id/hibah/hibah_ko | Mobilizer                      | 3507250504850013 - MUSTARI             | Maju<br>Rp 50.000.000  | Nama Usaha : DUO PUTRI<br>Tanggal Mulai Usaha : 2010-03-11<br>Bentuk Hibah : Maju                                  | Mandiri         |

Selanjutnya klik pada menu **Hibah Kompetitif.** Klik pada **nama peserta** yang akan di validasi berkasnya.

|                  | Fasilitator : Belum diverifikasi                                                                                                    | Mc  |
|------------------|----------------------------------------------------------------------------------------------------|-----|
| 223 🚯 🖼 🎵 🕘      | Data persyaratan berkas pendaftaran hibah kompetitif                                                                                                    |     |
| 🔿 Dashboard      | No Nama Berkas Status Kelola                                                                                                    | yaı |
| Hibah Kompetitif | 1 Kartu Tanda Penduduk                                                                                                    | •   |
|                  | 2 Foto Berwarna 4x6                                                                                                    | div |
|                  | 3 Kartu Keluarga                                                                                                    |     |
|                  | 4 Ijin Usaha (IUMK/SKDU/NIB)                                                                                                    | me  |
|                  | 5 Salinan rekening tabungan yang aktif atas nama calon penerima hibah beserta mutasi rekening 3 (tiga) bulan terakhir bagi yang sudah menjalankan usaha | do  |
|                  | 6 Screenshoot profile media sosial                                                                                                    | 00  |
|                  | 7 Surat pernyataan tidak menerima bantuan modal usaha dari pemerintah pada saat yang sama                                                               | ter |
|                  | 8 Proposal Rencana Usaha                                                                                                    |     |
|                  | 9 Laporan Keuangan "sederhanaâ€⊠ (laporan aliran kas masuk-keluar dan laba rugi perbulan)                                                               | Se  |
|                  |                                                                                                    |     |
|                  | Status Berkas                                                                                                    |     |
|                  | ○ Valid                                                                                                    |     |
|                  | () Revisi                                                                                                    |     |
|                  | X Tutup Simpan                                                                                                    |     |
|                  |                                                                                                    |     |

- aka akan tampil berkas-berkas ng sudah terupload dan harus validasi. Mobilizer dapat elakukan preview berkas dan apat menentukan apakah berkas
- rsebut "Valid" atau "Revisi".
- lanjutnya klik button **simpan.**

|   | Status Berkas                             |                           | Apabila        |
|---|-------------------------------------------|---------------------------|----------------|
|   | <ul> <li>Valid</li> <li>Revisi</li> </ul> |                           | dapat r        |
|   | Catatan<br>harap disesuaikan dengan usaha |                           | kemudi         |
|   |                                           |                           | Maka st        |
|   |                                           | 11                        | beruba         |
|   |                                           | × Tutup                   | Jik            |
| 0 | Nama Berkas                               | Status                    | be<br>Kelola   |
|   | Kartu Tanda Penduduk                      | VALIDAT                   | Dis            |
| 2 | Foto Berwarna 4x6                         | REVISED<br>harap<br>dengo | disesuaikan be |
|   |                                           |                           | ya             |

- a **revisi** maka mobilizer juga menambahkan catatan dan ian dapat klik **Simpan**
- tatus pada berkas juga akan nh
- ka valid maka status akan
- rubah seperti pada gambar
- samping, jika revisi status akan
- rubah dan terdapat catatan
- ng ditambahkan

| No | Nama Berkas          | Status Kelola | Αραι |
|----|----------------------|---------------|------|
| 1  | Kartu Tanda Penduduk | VALIDATED     | pese |
| 2  | Foto Berwarna 4x6    | PROPOSED      | melo |

bila berkas sudah direvisi oleh erta maka mobilizer dapat akukan validasi berkas kembali

### Mengirimkan Berkas Hibah ke DIT

|                    |                                        |                        | Settings - 🕒 Cetak Ekspor -                                                                                      | Filter  |
|--------------------|----------------------------------------|------------------------|----------------------------------------------------------------------------------------------------|---------|
| Berkas di          | NIK - NAMA                             | Bentuk<br>Pengajuan HK | Nama Usaha                                                                                                    | Bentuk  |
| Select an option * | Select an option *                     | Quick Search           | Quick Search                                                                                                    |         |
| Mobilizer          | 3507196701000001 - ALVYOLA PERMATA YUS | Maju<br>Rp 50.000.000  | Nama Usaha : usaha ternak lele<br>Tanggal Mulai Usaha : 2020-06-26<br>Pontuk Hibab : Maju<br>Kirim ke DIT        | Kelomp  |
| Mobilizer          | 3507276901960002 - Fina Andriana       | Maju<br>Rp 47.065.100  | Nama Usaha : Pembesaran Bibit Sapi FH<br>Tanggal Mulai Usaha : 2017-05-10<br>Bentuk Hibah : Maju<br>Kirim ke DIT | Mandir  |
| Mobilizer          | 3507250504850013 - MUSTARI             | Maju<br>Rp 50.000.000  | Nama Usaha : DUO PUTRI<br>Tanggal Mulai Usaha : 2010-03-11<br>Bentuk Hibah : Maju                                | Mandiri |

| Berkas di          | NIK - NAMA                             | Pengajuan HK          | Nama Usaha                                                                                                   | Bentuk |
|--------------------|----------------------------------------|-----------------------|----------------------------------------------------------------------------------------------------|--------|
| Select an option * | Select an option                       | Quick Search          | Quick Search                                                                                                 |        |
| DIT                | 3507196701000001 - ALVYOLA PERMATA YUS | Maju<br>Rp 50.000.000 | Nama Usaha : usaha ternak lele<br>Tanggal Mulai Usaha : 2020-06-26<br>Bentuk Hibah : Maju<br>Proposal di DIT | Kelomp |

Setelah mobilizer melakukan validasi berkas, mobilizer selanjutnya mengirimkan **berkas hibah ke DIT**, yaitu pada menu hibah kompetitif, pilih nama dan klik button **"Kirim ke DIT**"

Maka status akan berubah **"Proposal di DIT**"